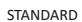

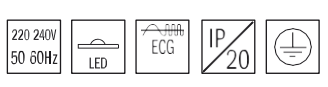

LED-Treiber

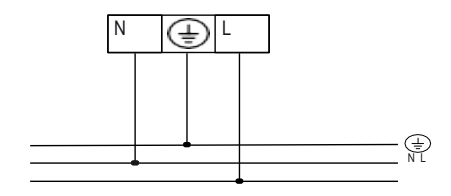

LED-Treiber DALI

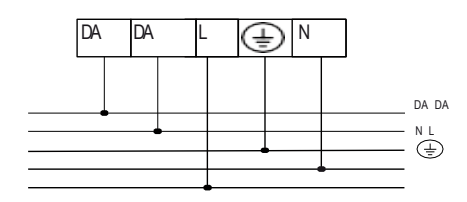

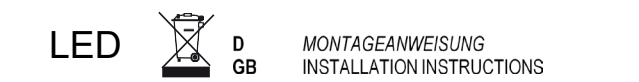

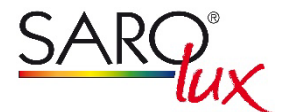

## Pare 1465 bicolor mit HF-Sensor

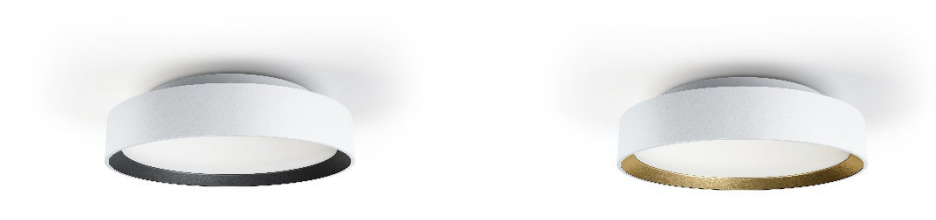

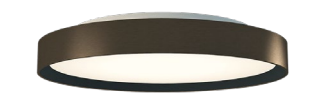

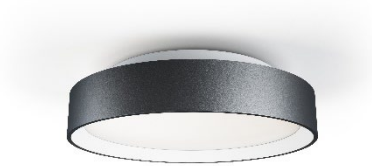

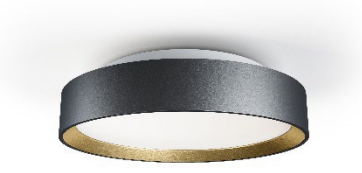

- D Schalten Sie den Strom vor der Installation der Leuchte aus ! Die Leuchte darf nur von einer Person mit entsprechender Qualifizierung angeschlossen werden ! Die Leuchte muss gemäß einschlägigen elektrotechnischen Normen angeschlossen werden. Der Hersteller übernimmt keine Haftung, soweit das Produkt verändert oder unsachgemäß installiert wurde.
- GB Turn off the power prior to light fixture installation ! The light fixture may be installed only by a qualified person ! The light fixture must be wired according to respective electrical standards. The manufacturer shall not be liable for any modifications of the product of the incorrect installation of the product.

## Pare 1465, d=405mm, Gewicht: 4,7kg

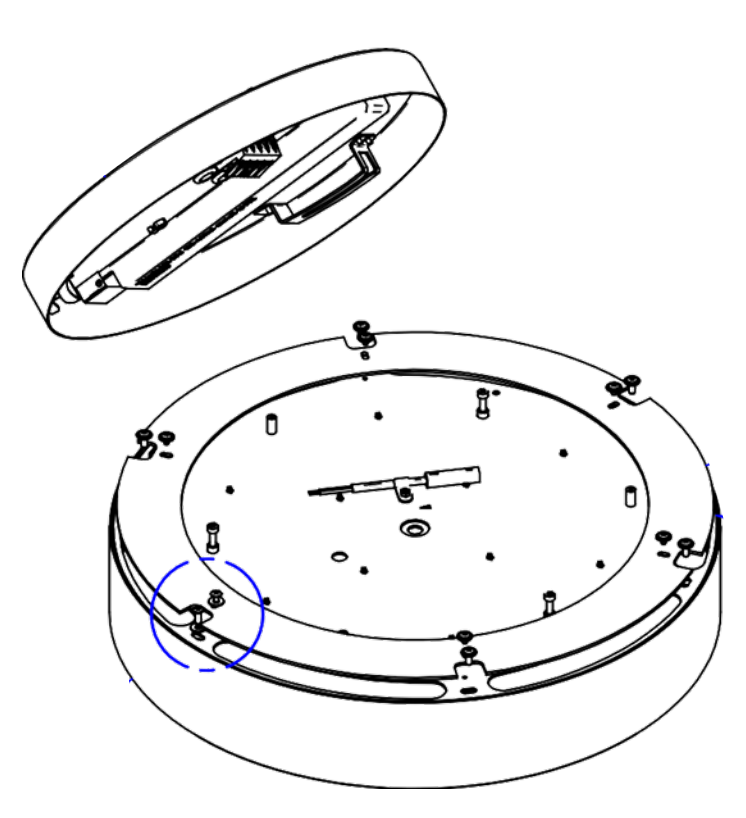

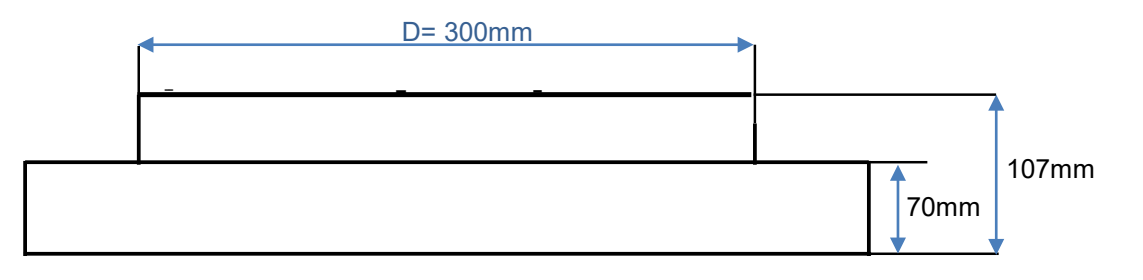

Schritt 1:

Befestigen Sie den Deckentopf mit drei Schrauben an der Decke

Schritt 2:

Verbinden Sie mit dem Stahlseil/Karabinerhaken den Deckentopf mit dem Leuchtengehäuse Schritt 2:

Verbinden Sie die beiden schwarzen Kabel des Deckentopfes und des Leuchtengehäuses mit der schwarzen Stecker-/Buchse-Verbindung fest miteinander

Schritt 3:

Setzen Sie das Leuchtengehäuse so auf den Deckentopf, dass die kleinen weißen Führungshülsen nicht mehr sichtbar sind. So ist das Gehäuse zentriert.

Dabei sollte die Anschlussklemme im Deckentopf auf der gegenüberliegenden Seite des Lichtsensors sein.

Schritt 4:

Drehen Sie das Leuchtengehäuse so lange, <u>bis ein deutliches Klacken zu hören ist und</u> die Bajonettsicherung somit sicher eingerastet ist.

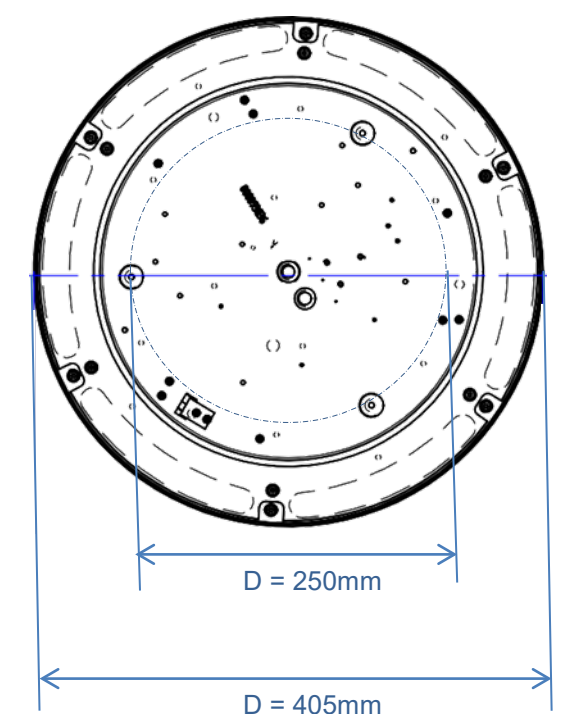

2

Die Leuchte ist mit einem 24GHz HF-Sensor zur Bewegungserkennung und einem Lichtsensor zur Tageslichterkennung ausgestattet. Die Kommunikation zwischen den Sensoren erfolgt über ein MESH-Netzwerk.

Dieses Netzwerk kann theoretisch aus maximal 4096 Leuchten und 254 programmierbaren Gruppen bestehen.

Zur Reichweitenerhöhung gibt es einen **Repeater-Modus**. Bei eingeschaltetem **Repeater Mode** werden alle empfangenen Funksignale des Mesh Netzwerkes aufbereitet und verstärkt, um sie anschließend erneut auszusenden. Ziel ist es, die Reichweite der Signalübertragung zu erhöhen. Diese Funktion sollte nicht standardmäßig, sondern nur bei Notwendigkeit aktiviert werden, da dadurch die Anzahl der Funksignale (Traffic) im Netzwerk erhöht und die Bandbreite eingeschränkt wird.

Dies kann zur Verlangsamung der Datenübertragung und der Schaltgeschwindigkeiten führen.

Werkseitig ist die Leuchte auf folgende Einstellungen vorprogrammiert:

- Empfindlichkeit 100% (=maximale Empfindlichkeit des Bewegungsmelders)
- Ausschaltverzögerung 10 Minuten
- Lichtsensor OFF, d.h. der Lichtsensor wird nicht verwendet, die Leuchte schaltet unabhängig von der Umgebungshelligkeit über den Bewegungssensor immer ein
- Repeater Modus OFF
- Grundlicht OFF, d.h. die Leuchte schaltet immer aus und schaltet nicht auf ein Bereitschaftslicht-Level um
- Gruppeneinstellung: Gruppe G0

Die Leuchte kann per Bluetooth und einer APP individuell programmiert werden. Diese APP steht entweder im Apple App Store oder unter Google Play zur Verfügung.

Laden Sie sich die LumobiSwarm App aus dem Apple App Store herunter. Suchen Sie im App Store nach "LumobiSwarm" oder scannen Sie diesen QR Code:

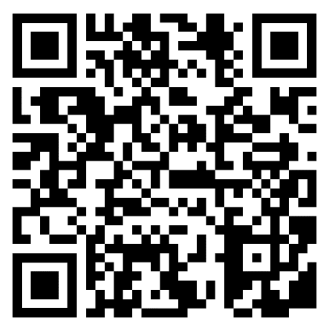

Die App lädt nach dem Öffnen Updates und Initialisierungsdateien herunter. Es ist daher notwendig, dass das Smartphone beim ersten Starten der App eine Internetverbindung hat.

Danach funktioniert die App auch ohne Internetverbindung.

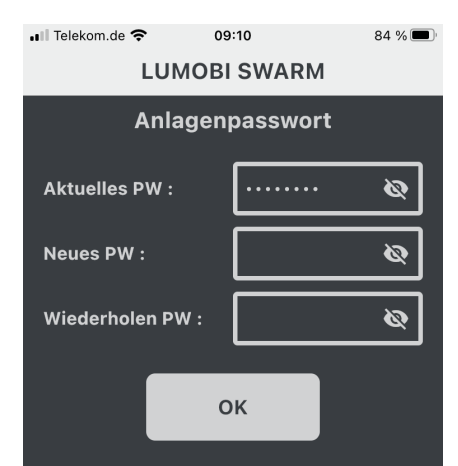

Nach dem Start der App werden Sie aufgefordert, das Anlagenpasswort einzugeben. Dieses Passwort wird benötigt, um sich mit den Lumobi Swarm Modulen zu verbinden.

Im Auslieferungszustand haben alle Lumobi Swarm Module das Passwort: Iumobi

Nach dem Schließen der App werden Sie automatisch abgemeldet, so dass Sie sich bei einem erneuten Start der App wieder anmelden müssen.

Das letzte eingegebene Passwort wird in der App gespeichert.

Laden Sie sich die LumobiSwarm App über Google Play herunter. Suchen Sie im Play Store nach "LumobiSwarm" oder scannen Sie diesen QR Code:

#### Passwort eingeben

Um sich mit den Lumobi Swarm Modulen verbinden zu können, geben Sie das Anlagenpasswort im Feld "Aktuelles PW" ein und drücken Sie auf "OK". Danach öffnet sich die Scan Seite und Sie können sich mit einem Lumobi Swarm Modul verbinden.

Die App prüft das Passwort beim Verbinden. Stimmt das Passwort mit dem "aktuellen PW" überein, wird die Verbindung zugelassen.

Stimmt das Passwort nicht überein, wird die Verbindung beendet und es wird eine Fehlermeldung angezeigt.

#### Passwort ändern

Wenn Sie das Passwort in den Modulen ändern möchten, geben Sie das Anlagenpasswort in das Feld "Aktuelles PW" und das neue Passwort in die Felder "Neues PW" und "Wiederholen PW" ein. Drücken Sie anschließend auf "OK", danach öffnet sich die Scan Seite und Sie können sich mit einem Lumobi Swarm Modul verbinden.

Die App prüft das Passwort beim Verbinden. Stimmt das Passwort mit dem "Aktuellen PW" überein, wird die Verbindung zugelassen. Die App ändert jetzt das neue Passwort in der Leuchte und es in einem Pop Up Fenster die Mitteilung angezeigt, dass das Passwort geändert wurde. Wenn das Passwort im Modul bereits mit dem neuen Passwort übereinstimmt, wird die Verbindung zugelassen.

Stimmen beide Passwörter nicht überein, wird die Verbindung beendet und es wird eine Fehlermeldung angezeigt.

#### Passwort zurücksetzten

Wenn Sie das Anlagenpasswort vergessen haben, müssen Sie die Spannungsversorgung der Module für mindestens 3s unterbrechen. Nach dem Wiedereinschalten der Spannungsversorgung akzeptieren die Module für 10 Minuten oder bis zur ersten Verbindung mit der App das Standardpasswort (**lumobi**).

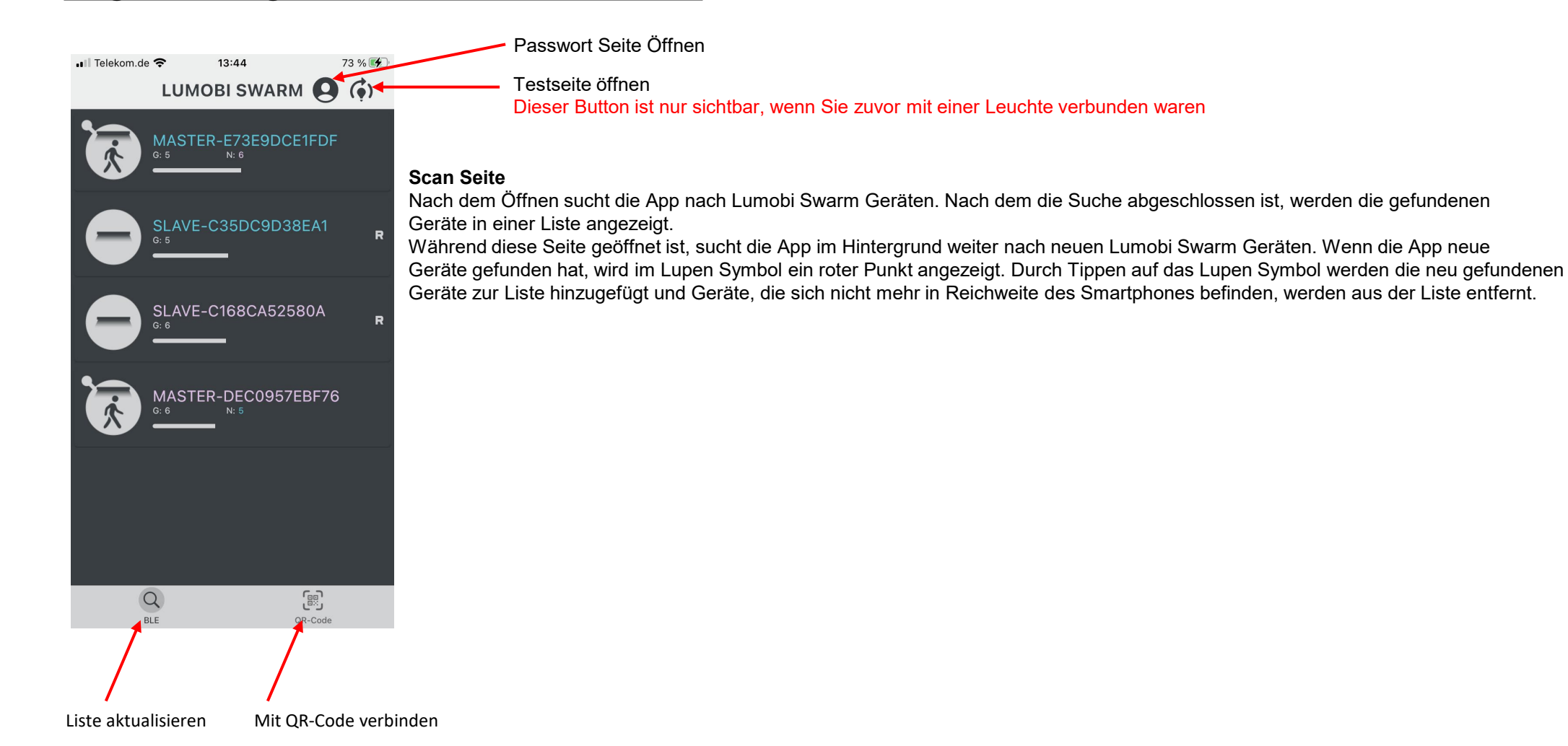

#### Liste der gefundenen Geräte

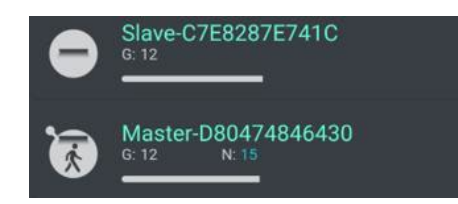

In der Liste werden die gefundenen Geräte nach ihrer Signalstärke und ihren Gruppen sortiert.

Der Name, mit dem ein Gerät angezeigt wird, setzt sich zusammen aus dem Typ des Geräts (Master / Slave) und der BLE MAC Adresse des Gerätes. Durch die verschiedenen Farben, die jeder Gruppe zugeordnet werden, kann man auf den ersten Blick erkennen, welche Geräte in einer Gruppe sind.

Unter dem Gerätenamen wird die Gruppe des Gerätes angezeigt. Bei einem Master mit eingeschaltetem Schwarm Modus werden daneben noch die eingeschalteten Nachbargruppen angezeigt.

Der hellgraue Balken am Ende des Listeneintrags zeigt die Signalstärke des Gerätes an. Je länger der Balken ist, desto näher ist das Gerät.

Die Symbole auf der linken Seite zeigen an, ob es sich um einen Master oder Save handelt.

Ein "R" am rechten Rand der Liste zeigt an, dass die Repeaterfunktion in diesem Modul eingeschaltet ist. Ein roter Punkt am rechten Rand der Liste zeigt an, dass für dieses Modul ein Update verfügbar ist.

Slave

Master

Master mit einer Nachbargruppe

Master mit zwei Nachbargruppen

Master mit drei Nachbargruppen

Master mit vier Nachbargruppen

#### Liste aktualisieren

Um die Liste mit den gefunden Leuchten zu aktualisieren, tippen Sie auf die Lupe unten links auf der Seite.

#### Verbinden mit einer Leuchte

Zum Verbinden mit einer Leuchte tippen Sie auf ein Gerät in der Liste. Nach dem eine Verbindung zur Leuchte hergestellt wurde, blinkt die Leuchte 3 mal.

#### Verbinden über QR Code

Um sich über den QR Code auf der Leuchte zu verbinden, tippen Sie auf das QR Code Symbol unten rechts auf der Seite. In der App öffnet sich ein QR Code Leser. Scannen Sie jetzt den QR Code auf der Leuchte. Die App verbindet sich mit der Leuchte. Nach dem eine Verbindung zur Leuchte hergestellt wurde, blinkt Sie 3 mal.

#### **Test Seite**

Auf dieser Seite können Sie die Funktion und die Einstellungen der Lumobi Swarm Module überprüfen.

Wenn Sie auf den großen Button "BWM RESET" tippen, schalten alle Lumobi Swarm Module in Reichweite aus.

Sie können die Einstellungen und die Funktion der Lumobi Swarm Module prüfen, in dem Sie in den Erfassungsbereich eines Masters gehen. Sobald der Master eine Bewegung erkannt hat schaltet er die eigene Gruppe und die eventuell vorhandenen Nachbargruppen ein.

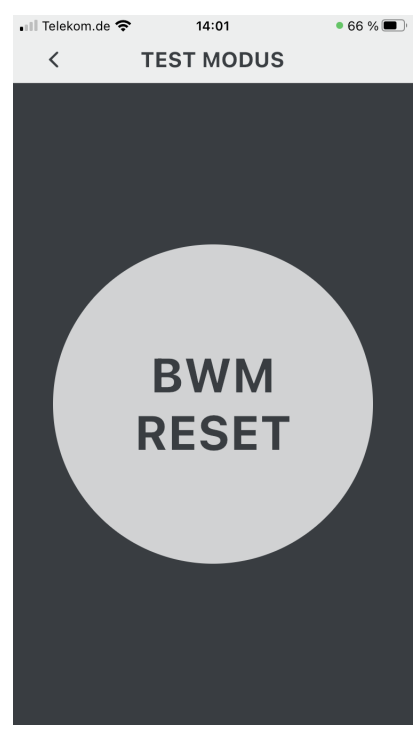

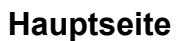

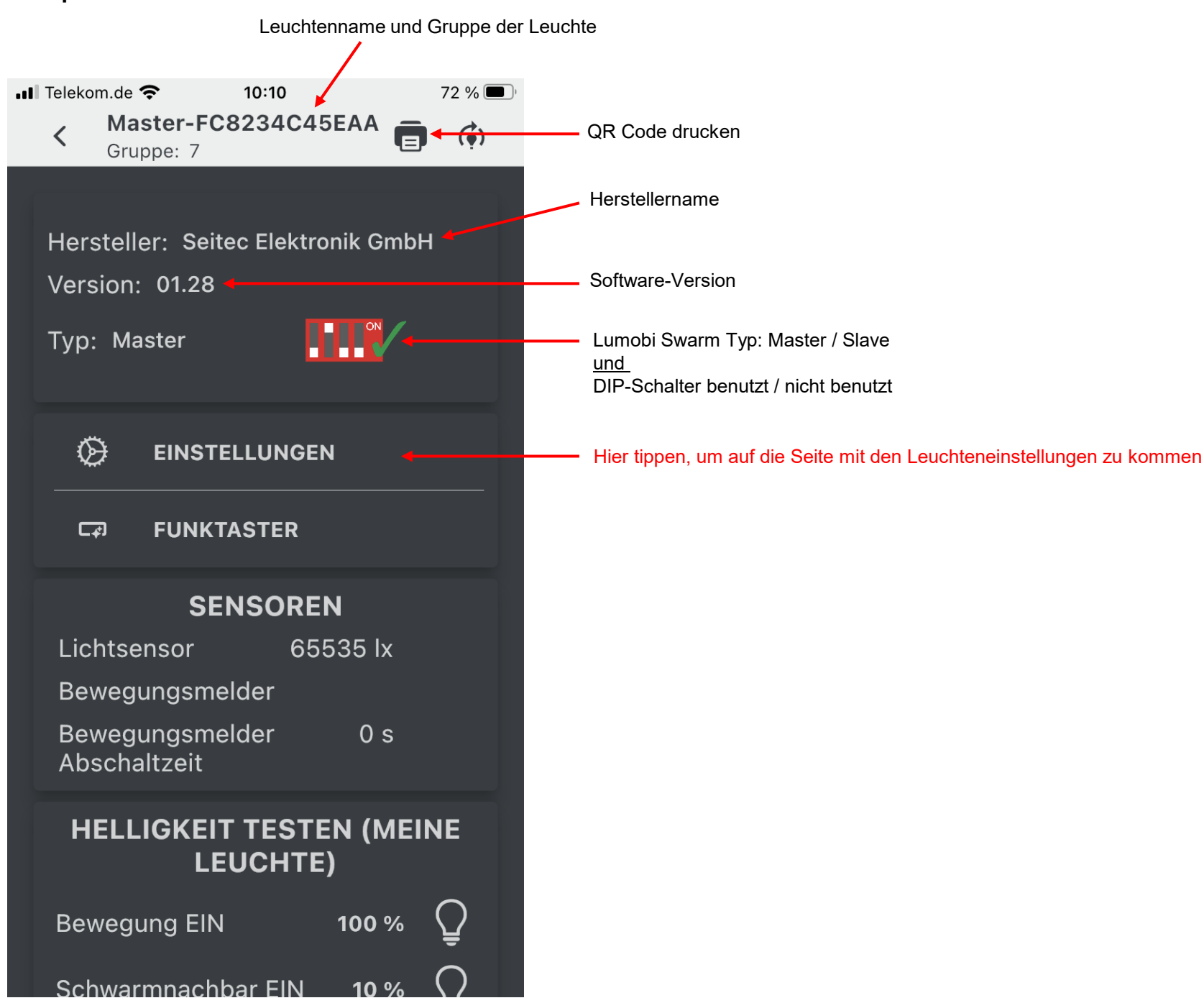

#### Testfunktionen

Mit den Testfunktionen können die DALI- und Gruppeneinstellungen der Lumobi Swarm Module getestet werden.

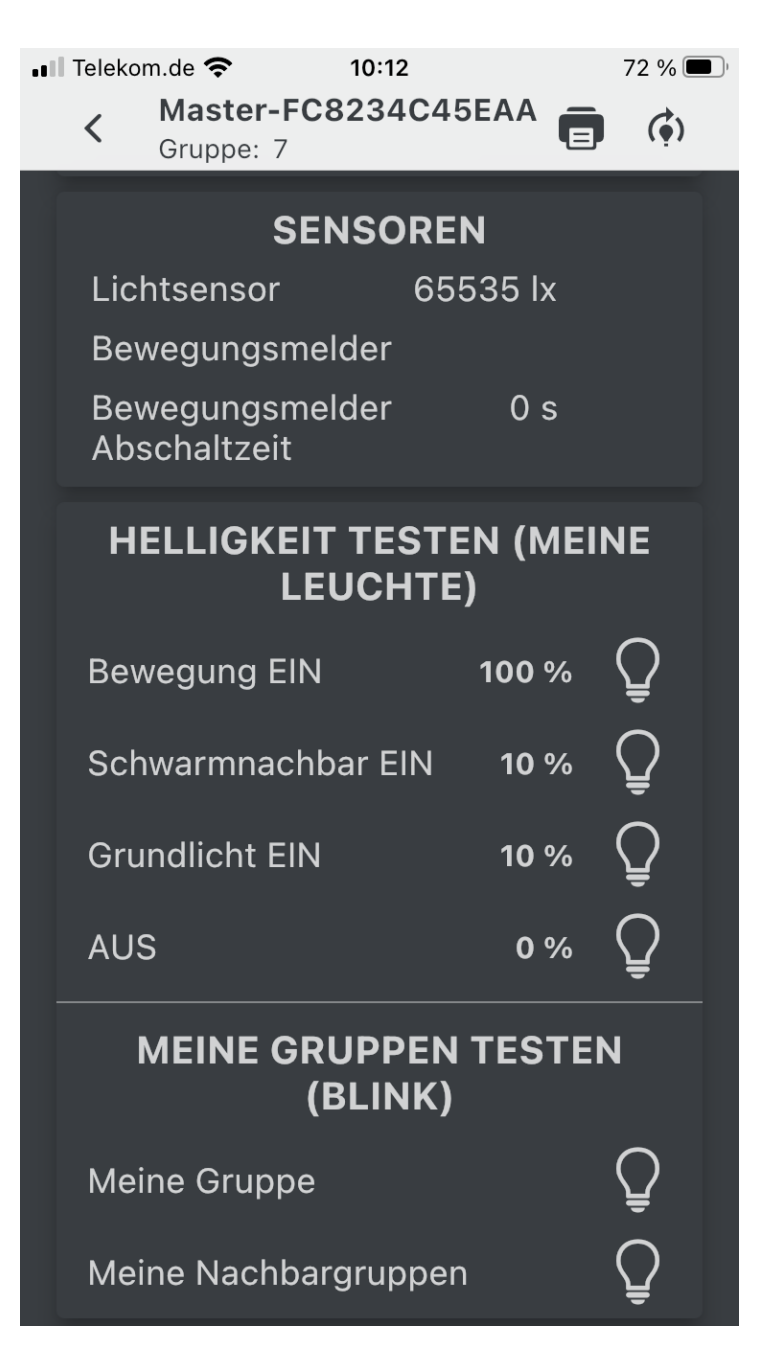

#### Sensorik

Mit diesen Anzeigen kann die Funktionsweise der Sensoren getestet werden. Diese Funktion gibt es nur bei einem Master. Lichtsensor: Zeigt den aktuellen Lichtsensorwert an Bewegungsmelder: Zeigt an, ob der Bewegungsmelder gerade auslöst Bewegungsmelder Abschaltzeit: Nach Ablauf dieser Zeit wird die Leuchte ausgeschaltet

### Helligkeit testen (meine Leuchte)

Mit diesen Buttons kann die Funktion des DALI Ausgangs und die DALI Verkabelung in der Leuchte getestet werden.

Solange auf den Button gedrückt wird, gibt das Gerät die angezeigte Helligkeit aus.

#### Meine Gruppen testen

Mit diesen Buttons kann getestet werden, ob beim Einstellen der Gruppen und der Nachbargruppen ein Fehler gemacht wurde. Diese Funktion gibt es nur bei einem Master. Das Tippen auf einen Button i lässt alle Mitglieder der Gruppe kurz blinken. **Meine Gruppe:** alle Leuchten, die in der gleichen Gruppe sind, blinken kurz **Meine Nachbargruppen:** alle Leuchten, die in einer der eingestellten Nachbargruppen sind, blinken kurz

#### QR Code drucken

Der QR Code vereinfacht das Verbinden von Lumobi Swarm Geräten mit der Lumobi Swarm App. Voraussetzungen:

- Brother QL-820NWB
- Brother Print Service Plugin (Android)
- Bei iOS funktioniert das Drucken direkt über AirPrint

Um einen QR Code zu drucken, tippen Sie auf das Drucker Symbol oben rechts auf der Seite. Es öffnet sich ein Fenster mit einer Vorschau des QR Codes (siehe Bild unten). Tippen Sie jetzt auf "Drucken".

Wichtig: Wenn Sie über WLAN drucken wollen, müssen sich der Drucker und das Smartphone im selben WLAN Netzwerk befinden!

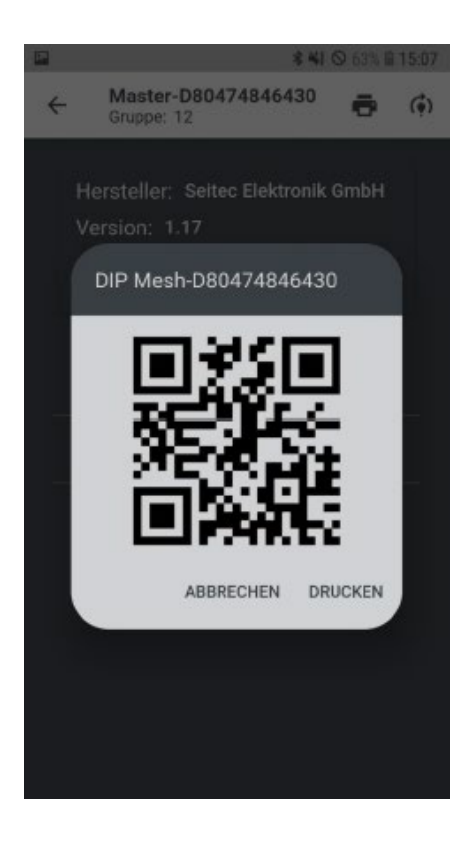

## Einstellungen Seite

| Diese Seite verlassen                                  |                   |  |
|--------------------------------------------------------|-------------------|--|
|                                                        | ≵ 🐳 🛇 64% 🛢 15:06 |  |
| Master-D80474846430                                    |                   |  |
| Meine Gruppe                                           | 12                |  |
| Schwarm Nachbar<br>Gruppen                             | 15                |  |
|                                                        |                   |  |
|                                                        |                   |  |
| Repaeter                                               | AUS               |  |
| Einstellungen auf diesem Gerät<br>Speichern            |                   |  |
| Speichern und als Vorlage für nächstes Gerät verwenden |                   |  |
| Wir empfahlen die nachfolgenden                        |                   |  |

## Einstellungen

| Einstellung               | Erklärung                                                                                                    |
|---------------------------|----------------------------------------------------------------------------------------------------|
| Meine Gruppe              | Gruppe, in der sich die Leuchte befindet (0-254)                                                                           |
| Schwarm Nachbar Gruppe    | Gruppen, die im Schwarm-Modus mit eingeschaltet werden sollen<br>"" Nicht verwenden<br>Gruppe 0 bis Gruppe 254             |
| Repeater                  | Repeater Funktion EIN/AUS<br>(Standardmäßig "AUS" einstellen)                                                              |
| Schwarm Modus             | Ein- oder Ausschalten des Schwarmmodus EIN/AUS                                                                             |
| DIP Schalter Modus        | Ein- oder Ausschalten des DIP-Schalter Modus<br>Muss immer AUS Sein                                                        |
| Grundlicht Modus          | Ein- oder Ausschalten des Grundlichts EIN/AUS                                                                              |
| BWM Abschaltzeit          | 30 Sekunden bis 60 Minuten<br>Wir empfehlen mindestens 3 Minuten einzustellen                                              |
| BWM Empfindlichkeit       | Empfindlichkeit des Bewegungsmelders<br>10%-100%                                                                           |
| Lichtsensor Einschaltwert | Helligkeit, ab der der Bewegungsmelder einschalten darf<br>Immer EIN (Schaltet die Leuchte immer EIN)<br><30lux bis <500lx |
| Bewegungsmelder EIN       | Helligkeit, bei der die Leuchte beim Erkennen einer Bewegung eingeschaltet<br>werden soll<br>50% bis 100%                  |
| Schwarmnachbar EIN        | Helligkeit, bei der die Leuchte im Schwarmmodus eingeschaltet werden soll 50% bis 100%                                     |
| Grundlicht EIN            | Helligkeit, bei der die Leuchte im Grundlicht eingeschaltet werden soll 1% bis 50%                                         |

#### Einstellungen nur auf diesem Gerät speichern

Wenn Sie die Einstellungen, die Sie gerade vorgenommen haben, nur auf diesem Gerät speichern möchten, klicken Sie auf diesen Button:

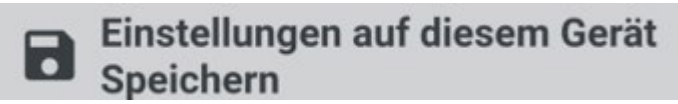

Danach gelangen Sie auf die Haupt Seite.

### Einstellungen kopieren

Wenn Sie die Einstellungen dieses Gerätes auf andere Geräte kopieren wollen, klicken Sie auf diesen Button:

Speichern und als Vorlage für nächstes Gerät verwenden

Die App speichert jetzt zuerst die Einstellungen in dem verbundenen Gerät. Danach trennt die App die Verbindung zu diesem Gerät und öffnet die Kopieren Seite.

#### Kopieren von Einstellungen

#### Scan Seite

Nach dem das Kopieren gestartet wurde öffnet sich eine Scan Seite und die App sucht nach Lumobi Swarm Modulen in der Nähe.

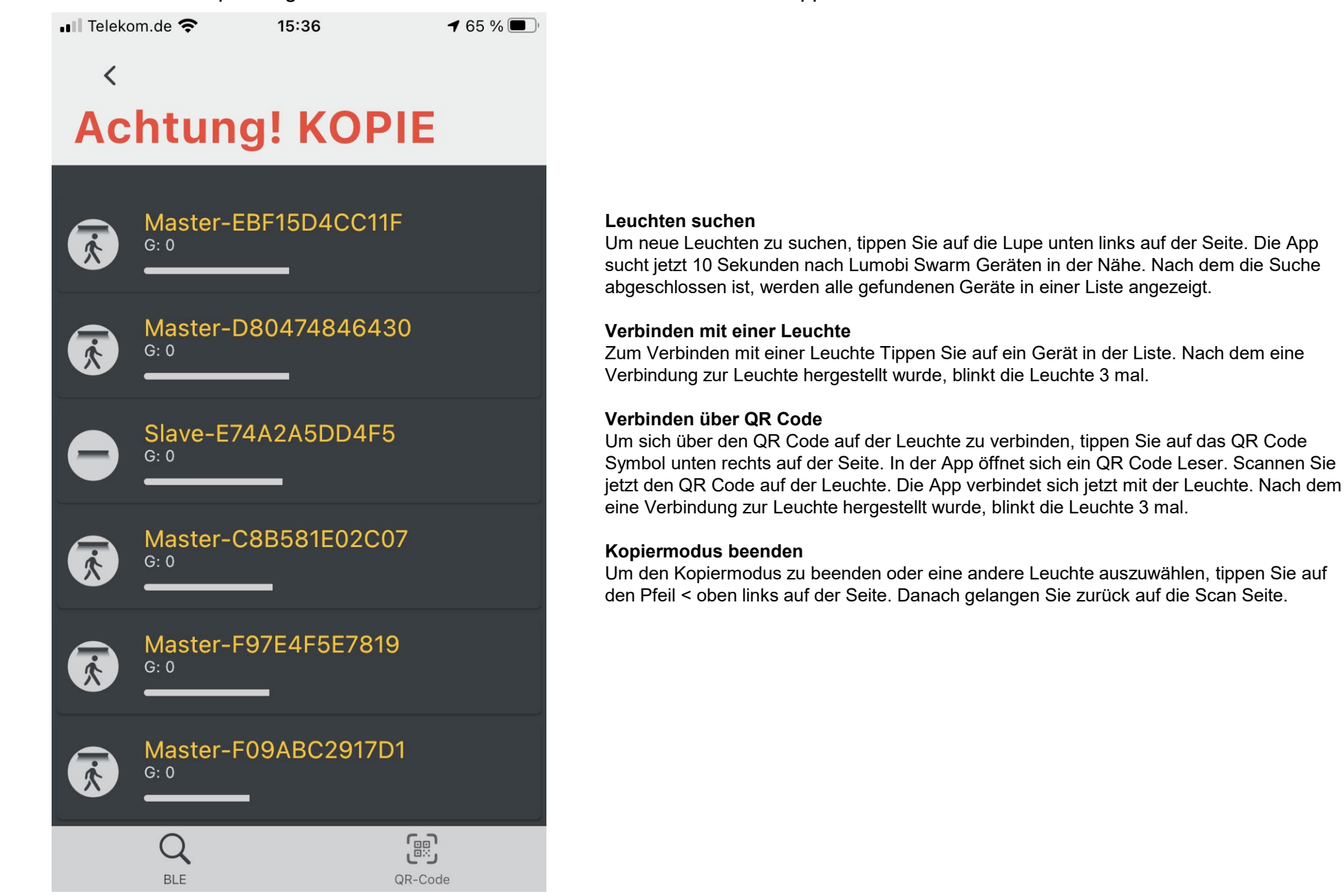

### Kopieren von Einstellungen

Anschließend kommt man wieder in das Menü Einstellungen und kann die Einstellungen gemäß Tabelle auf Seite 13 Verwenden.

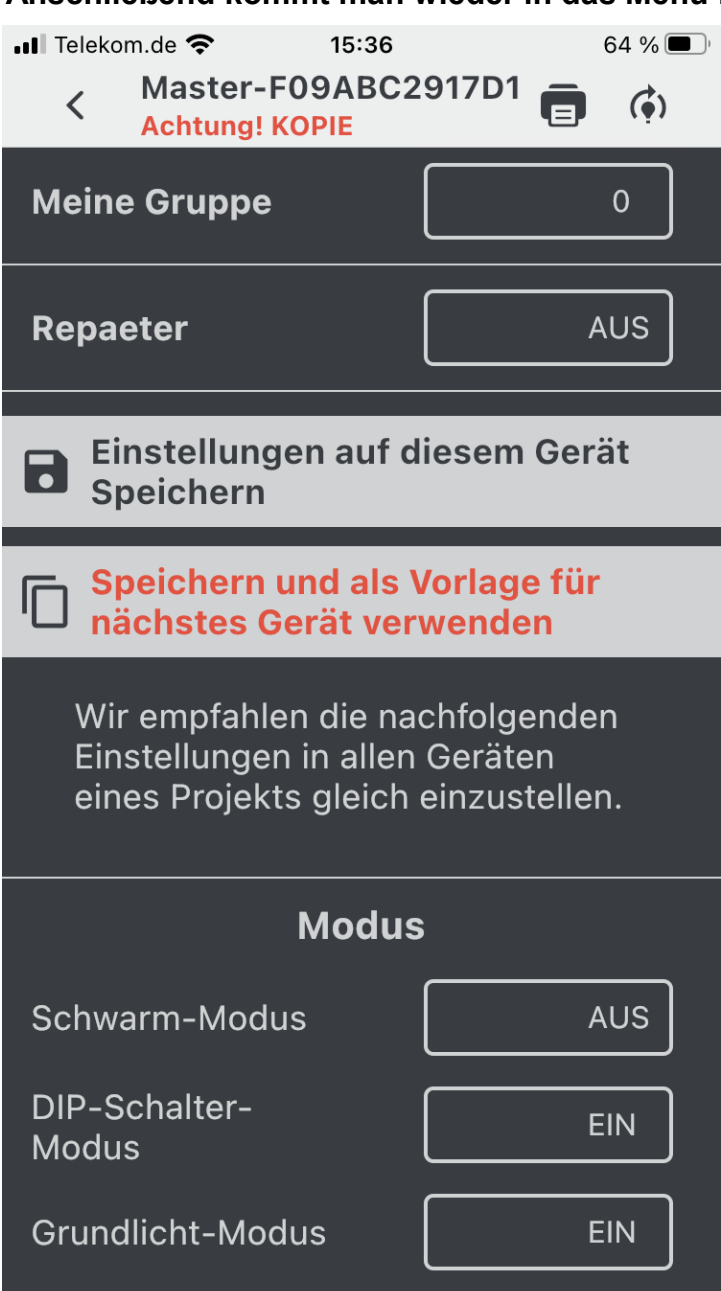

Im Kopiermodus zeigt die App immer die Daten an, die aus dem vorherigen Gerät ausgelesen wurden.

Die **Schwarm Nachbar Gruppen** werden von der App immer auf "---" gesetzt. Da diese für jeden Master anders sind.

Die Repeater Funktion von der App beim Kopieren immer ausgeschaltet, um zu verhindern, dass der Repeater unwissentlich bei allen Modulen eingeschaltet wird.

Der Nutzer muss an diesen Einstellungen nur die Gruppe (**Meine Gruppe**), die **Schwarm Nachbar Gruppen** und den **Repeater** einstellen. Alle anderen Einstellungen können in der Regel ohne Änderungen übernommen werden.

#### Seite verlassen

Wenn Sie die Seite verlassen möchten, tippen Sie auf den Pfeil < oben links auf der Seite. Danach werden Sie gefragt, ob Sie Änderungen, die Sie gemacht haben speichern möchten. Wenn Sie auf "Ja" tippen, werden die Änderungen in der Leuchte gespeichert, wenn Sie auf "Nein" tippen werden die Änderungen verworfen. Danach gelangen Sie zurück auf die Scan Seite des Kopiermodus.

#### Einstellungen nur auf diesem Gerät speichern

Wenn Sie die Einstellungen, die Sie gerade vorgenommen haben, nur auf diesem Gerät speichern möchten, klicken Sie auf diesen Button:

Einstellungen auf diesem Gerät Speichern

Danach gelangen Sie auf die Haupt Seite.

### Einstellungen kopieren

Wenn Sie die Einstellungen dieses Gerätes auf andere Geräte kopieren wollen, klicken Sie auf diesen Button:

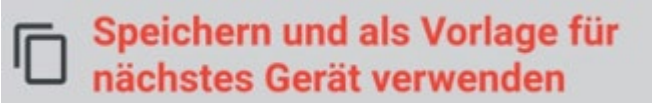

Die App speichert jetzt zuerst die Einstellungen in dem verbundenen Gerät. Danach trennt die App die Verbindung zu diesem Gerät und öffnet die Kopieren Seite.